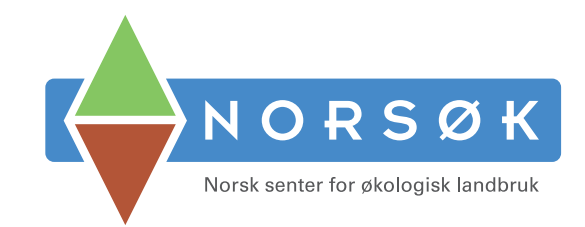

# DESIGNMANUAL NORSK SENTER FOR ØKOLOGISK LANDBRUK

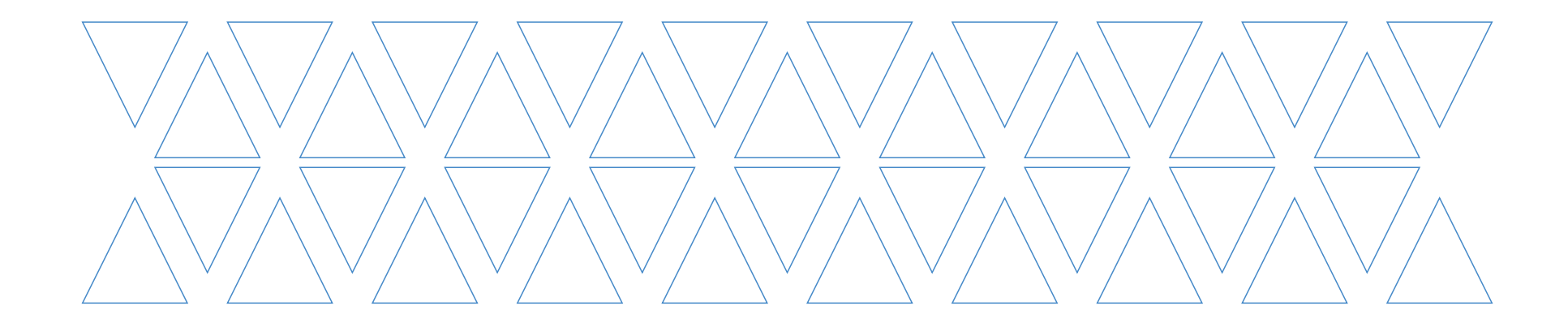

#### PRIMÆRLOGO

NORSØK sin logo består av et emblem og ordbildet "NORSØK". Emblemet og ordbildet skal aldri endres eller modifiseres på noen måte.

NORSØKS logo skal alltid plasseres i en fremtredende posisjon slik at den vises tydelig. Rundt logoen skal det alltid være nok plass til å sikre et rent og oversiktlig visuelt bilde.

Logoen bør aldri bli forstyrret av eller koblet sammen med andre elementer som reduserer dens tydelighet og lesbarhet.

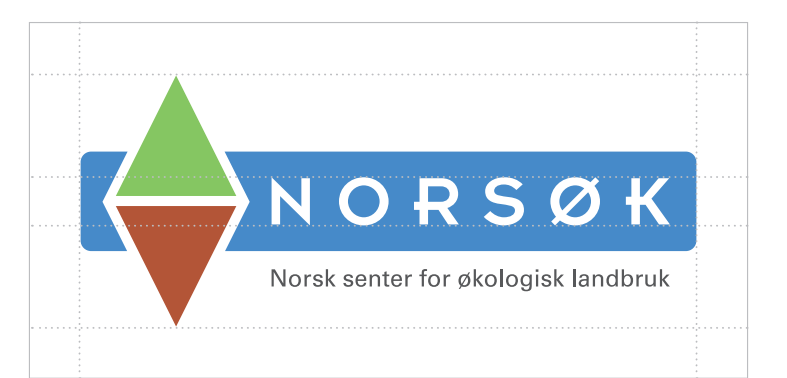

SEKUNDÆROGO

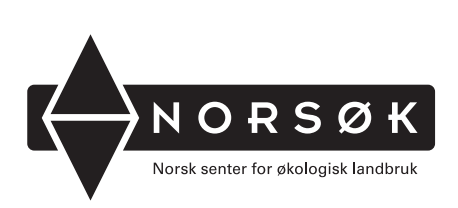

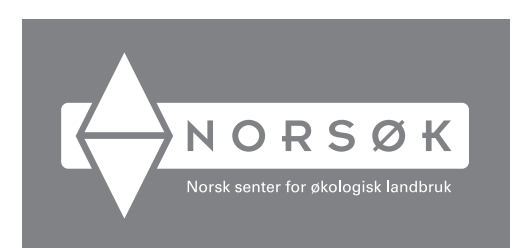

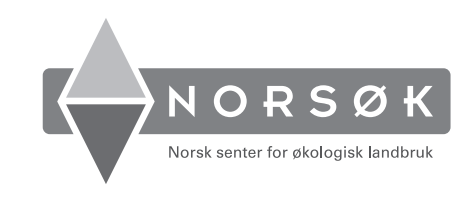

### TYPOGRAF

Fontsnittet Calibri er fontsnittet som skal brukes i alt markedsføringsmateriell for NORSØK.

Fontsnittet Calibri er valgt ut ifra strenge kriterier til lesbarhet og universell utforming. Den skal fungere like godt både til trykte og digitale flater.

Styrken i typografien ligger i enkelheten i bokstavformene, som i kombinasjon med den åpne formen i bokstavene gir utmerket lesbarhet.

Primærfontsnittet Calibri skal sørge for rike typografiske muligheter – ikke begrensninger. Det skal være inspirerende å arbeide med Calibri.

# Calibri Bold Calibri Bold ABCDEFGHIJKLMNOPQRSTUVWXYZÆØÅ abcdefghijklmnopqrstuvwxyzæøå 1234567890?!€\$@%&

ABCDEFGHIJKLMNOPQRSTUVWXYZÆØÅ abcdefghijklmnopqrstuvwxyzæøå 1234567890?!€\$@%&

Calibri Regular

Calibri Light ABCDEFGHIJKLMNOPQRSTUVWXYZÆØÅ abcdefghijklmnopqrstuvwxyzæøå

1234567890?!€\$@%&

#### FARGEPROFI

Farger er en viktig del av NORSØKs identitet. Farge kan påvirke tenkning, endre handlinger, og fremkalle reaksjoner. De kan virke stressende eller beroligende for øynene, øke blodtrykket og øke motivasjonen. En konsekvent bruk av farger hjelper hjernen til å lettere etablere relasjoner mellom følelser og egenskaper, bedrifter og mennesker, men fremfor alt bidrar de til å styrke en identitet.

Logoens fargepalett består av primærfarger. Alle fargene har en PMS bestrøket fargekode som skal benyttes i all trykt produksjon. For at den riktige fargen skal gjengis er det viktig å følge fargekodehenvisningene ved oppsett av designet.

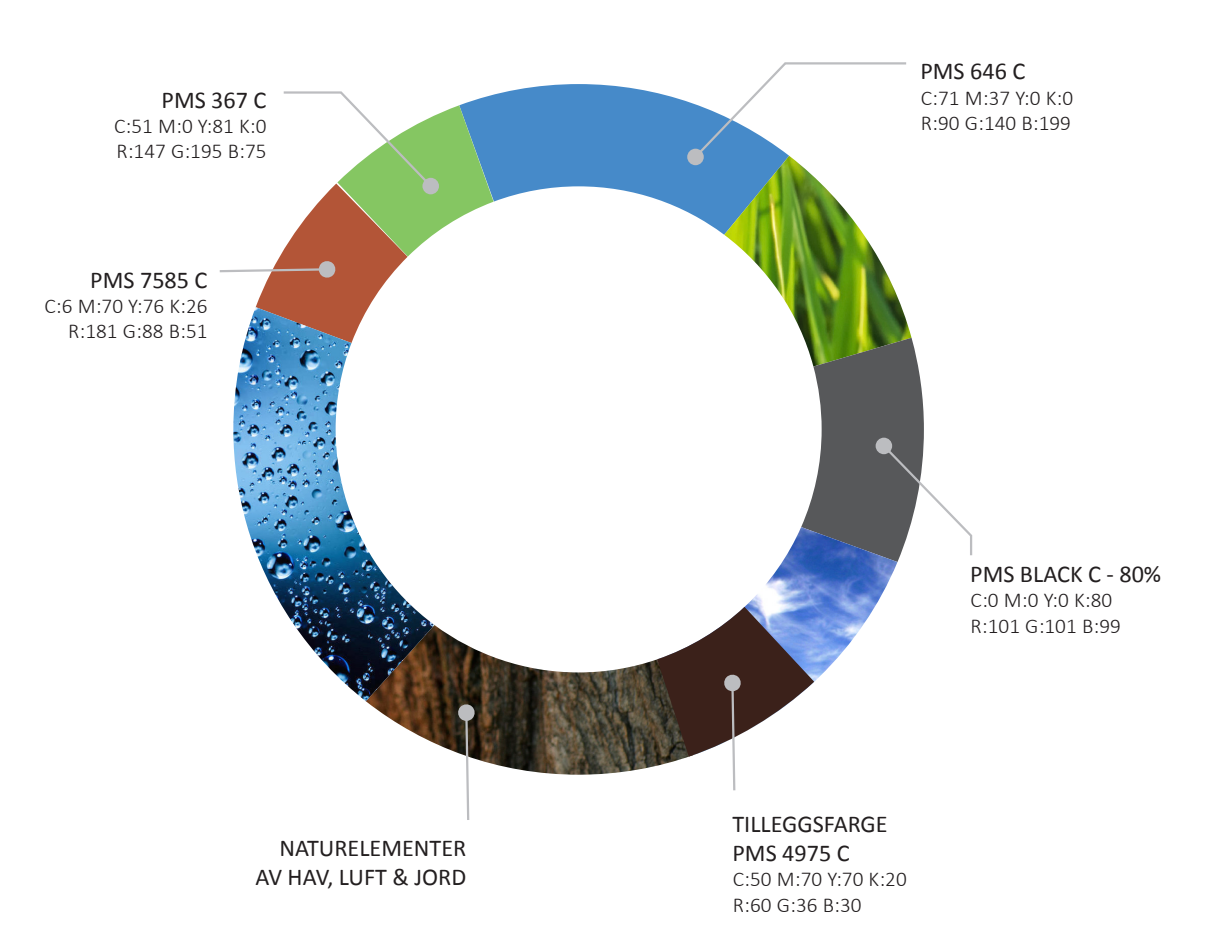

#### GRAFISK UTTRYKI

Det offisielle/administrative nivået for NORSØK skal benytte hovedlogo, rene flater og få farger.

*Eksempler: Konvoluttmaler, brevmal og andre sentrale dokumenter.* 

NORSØH

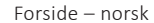

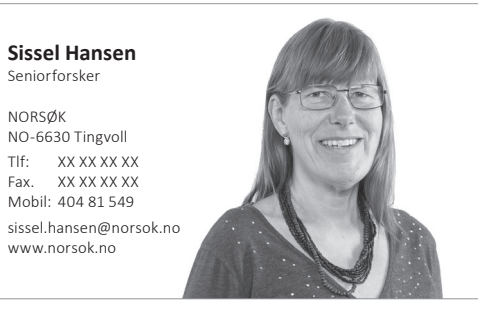

Bakside – engelsk

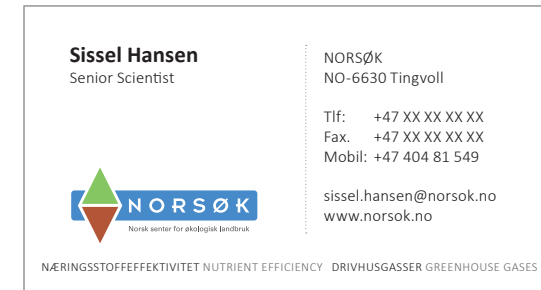

Sissel Hansen Beniorforsker NORSØK NO-6630 Tingvoll Tf: XXXXXXX Mobil: 404 81 549 sissel.hansen@norsok.no www.norsok.no

Forsiden kan også benyttes som navneskilt ved konferanser.

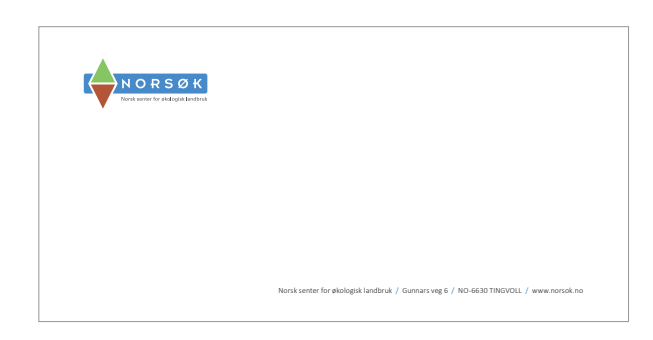

Tittel

Navn Etternavn

Att:

Postadresse Postnummer Sted

Bernam dolest, con coreruptatem esciaecab illuptatia nosaeptatur Dollorum dios ex eos ma cuptatis doluptatur §9 aboreriam.

#### 1. Innledning

bagu nuhan velugtatam. Nam estet ut elunt iumaya veritat uta ge eatur auden ni allus delaptat tigukis aut ficcion delugtas avellate mpersantesi della tularis remportes della guesta tergetteri lagita aut effici cuann obtitus sette huncta aligue naximgesi nos utem faccum necerum delorum quann aut quibus delugta auter tota temportun esseguisto evolume et quas inter quia secencipate data d'utilita della data della discussa della essumi intra, ronsequiota entandami delugtatis su violentifi giaram, que innus et quaspis na delorgaturi magni dessumi intra, ronsequiota entandami delugtatis su violentifi giaram, que innus et quaspis na delorgaturi magni dessumi una consent atti di sutatare vello mentita verence dadores effersi unale actembi filori di as a rectota aborum diaecum guisque cus, quia dolorrum distatis sum exerupta idus sectas estatur ne, lum seguibus sequis punutar?

Dato: 20.11.2015 Referansenr: Deres ret

Navn Navnesen Vår ref:

1 av 1

Itatquis explabo. Em quiat et autae et eum quid ulligni dolese pa illaute mpelis a custibus as etur aut fugia vel eniae sum es quas dolene aut aut eumet exceperum bitor sequost, in prorian toribea testem ea doluptatur, aciliorpor acepro magnate mporum laborectiur, ipsam quidi dolorro molestiam repudios esti dit et molonibus, oditate ctemque cusa quodit quat unoluptaes albate cullab orestitum texcessimus.

#### 2. Bakgrunn

Borice ersped moluptati natateri untus atent arunque omnihita ne quis volupta sinulla ceatati ionserum naturbi usandibrero diorinut pore sun, tem exequat diffic temporpor allicias e a duspuntur? Qualari aut prone equis et altitoreca lui migander mengani emitumi gesegiis no se agrituri. Patient de doi qui di us epidia solorum earun coresti blanique ne esequerum derbus et, cu non pliquisto atate nome as magnatettura addi, corepet que correctase usendeblus di omnosarianto dispatasi imit au qui e pelique e por mone derrum qui sin, i a adoiore andi ese eservice anti eservice anti eservice anti eservice anti eservice anti eservice anti eservice anti eservice anti eservice anti eservice anti eservice eservice anti eservice anti eservice

Vennligst hilsen Sissel Hansen, rådgiver NORSØK

 
 Norsişk
 Norsişk

 Norsişk kenter for siloligisi kendirulur Guranı vış 6
 Soloriya (Agriculture Guranı vış 6
 pottijinariskun / www.norsiskun Org. m. 98/840 383

#### E-POST SIGNATUF

Alle ansatte ved Norsøk skal følge samme mal for oppsett av e-post signatur. Fonten Calibri skal benyttes i størrelse 12 pt. Navn settes opp i bold og versaler (store bokstaver) i størrelse 15 pt.

Webadressen kan legges bold i fargekoden: PMS 7585 C C:6 M:70 Y:76 K:26 R:181 G:88 B:51

Ved bruk av engelsk tekst, benytt italic grå (70% sort) som vist under.

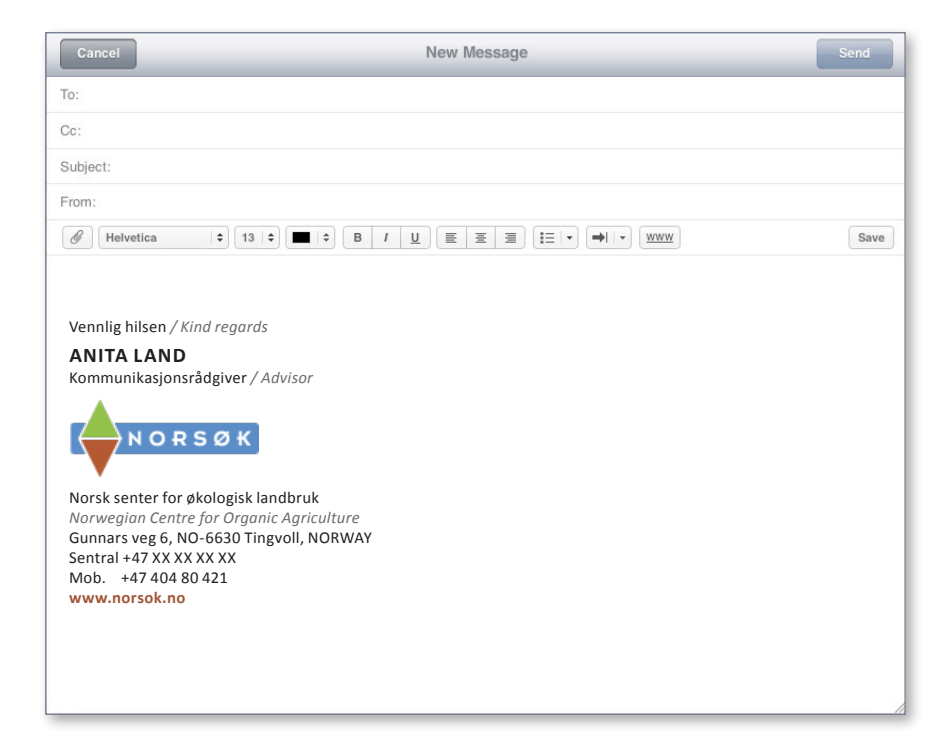

## SLIK GJØR DU FOR Å FÅ E-POST SIGNATUREN PÅ MAILEN DIN:

Denne veiledningen er for Microsoft Outlook 2013. Tidligere versjoner samt andre epostklienter – har en tilnærmet lik fremgangsmåte.

- I logomappa ligger logo til e-postsignatur i eiga mappa merka e-post signatur. Last ned logo som ligger i denne mappa og merk deg hvor du lagrer den på datamaskinen din.
- 2) Åpne Microsoft Outlook.
- 3) Gå til: Fil > Alternativer > E-post > Signaturer.
- 4) Klikk «Ny» og navngi signaturen, f.eks. «Norsok».
- I boksen «Rediger signatur» skriver du inn ved lagt tekst under (eller kopier/lim), men bytter ut innholdet med relevant informasjon.
- Logoen legges til via egen knapp oppe til høyre på redigeringsboksen. Bla deg frem til hvor du lagret logoen som du lastet ned under punkt 1.
- 7) Når du er ferdig klikk ok, og din nye signatur skal nå ligge i bunnen av dine e-poster.